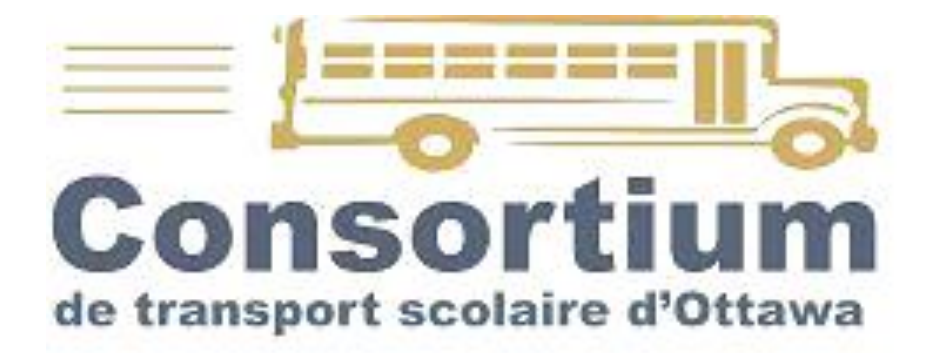

# Manuel d'instruction pour écoles

# - BusPlanner Web -(GeoQuery)

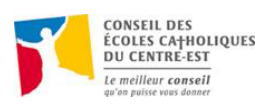

700, ave. Industrial, suite 210, Ottawa (Ontario) K16 0Y9 Téléphone : (613) 746-3654 ou sans frais : 1-866-511-7854 Télécopieur : (613) 736-7510 Visitez notre site Web : <u>http://transportscolaire.ca</u>

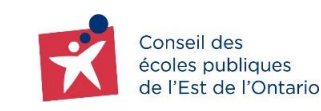

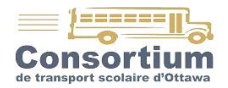

# Table des matières

| Table des matières                                                                                                    | 2                   |
|----------------------------------------------------------------------------------------------------|---------------------|
| Qu'est-ce que BusPlanner Web?                                                                                                    | 3                   |
| Bienvenue sur BusPlanner Web                                                                                                    | 4                   |
| Menu d'accueil                                                                                                    | 5                   |
| Terminologie BusPlanner Web                                                                                                    | 6                   |
| Numéros d'itinéraires                                                                                                    | 6                   |
| Numéros de parcours                                                                                                    | 6                   |
| Codes de transport                                                                                                    | 6                   |
| Liste des codes de transport scolaire                                                                                                | 7                   |
| Actions possibles pour les écoles                                                                                                    | 8                   |
| I. Admissibilité d'adresse<br>Vérifier l'admissibilité au transport à partir d'une adresse précise                                   | <i>8</i><br>8       |
| II. Liste d'exception<br>Consulter les secteurs qui bénéficient du transport par mesure de sécurité                                  | 9<br>9              |
| III. Modifications d'itinéraires<br>Consulter les changements apportés au transport scolaire<br>Exemple de renseignements de l'élève | <i>10</i><br>10<br> |
| IV. Détails d'itinéraires par parcours<br>Extraire une description complète des parcours                                             | <i>12</i><br>12     |
| <ul> <li>V. Liste de parcours par école</li> <li>Extraire une liste de tous les parcours desservant une école</li> </ul>             | <i>12</i><br>12     |
| VI. Liste d'élèves<br>Extraire des listes variées d'élèves                                                                           | <i>13</i><br>13     |
| VII. Recherche d'élève<br>Trouver rapidement les données au sujet d'un ou de plusieurs élèves<br>Exemple de résultat de recherche    |                     |

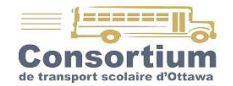

# Qu'est-ce que BusPlanner Web?

**BusPlanner Web**, anciennement *GeoQuery*, est une copie de notre base de données disponible en mode lecture sur le web pour les écoles, les transporteurs et les parents. Elle est mise à jour quotidiennement et, chaque matin, les changements saisis la veille apparaissent dans BusPlanner Web.

Les agents de transport fixent toujours l'entrée en vigueur d'une modification au surlendemain afin de s'assurer que tous les intervenants aient pu consulter l'information. Par exemple, une modification saisie le mardi par un agent apparait dans BusPlanner Web le mercredi matin et entre en vigueur le jeudi matin. De même, une modification effectuée le vendredi apparait le lundi suivant et entre en vigueur le mardi matin.

#### Avantages du compte d'accès à BusPlanner Web

Le personnel administratif des écoles qui possède un compte d'accès peut accéder à partir du site internet du Consortium de transport scolaire d'Ottawa, <u>www.transportscolaire.ca</u>, dans la section « Pour nos écoles ».

- 1. Recevoir les avis de retard des parcours de votre école par courriel.
- 2. Consulter les informations de transport des élèves de votre école : embarquement, débarquement, numéro de parcours, etc.
- 3. Consulter quotidiennement les changements de parcours des élèves.

Il est primordial que vous consultiez la section Modifications d'itinéraires chaque jour pour savoir si des changements survenus la veille concernent vos élèves ; le cas échéant, vous devez imprimer ces changements et les remettre aux personnes responsables du départ des élèves.

Pour créer, modifier ou désactiver un compte d'accès, il suffit de compléter le formulaire *Création/Modification de compte BusPlanner Web* qui se trouve sur notre site dans la section « Pour nos écoles ».

Les parents, quant à eux, peuvent consulter les données de transport de leur propre enfant en se rendant sur notre site <u>www.transportscolaire.ca</u> et en cliquant sur *Mon information de transport*. Un lien les amènera vers BusPlanner Web. Pour accéder au dossier de leur enfant, ils doivent fournir son numéro d'identification d'élève (9 chiffres générés par Trillium), sa date de naissance, son école et son niveau scolaire.

Note : Si vous avez des questions, n'hésitez surtout pas à communiquer avec nous sur la ligne réservée aux écoles, le **613-746-3946**. Notre personnel est disponible et peut, au besoin, se déplacer pour offrir de la formation.

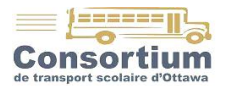

# Bienvenue sur BusPlanner Web

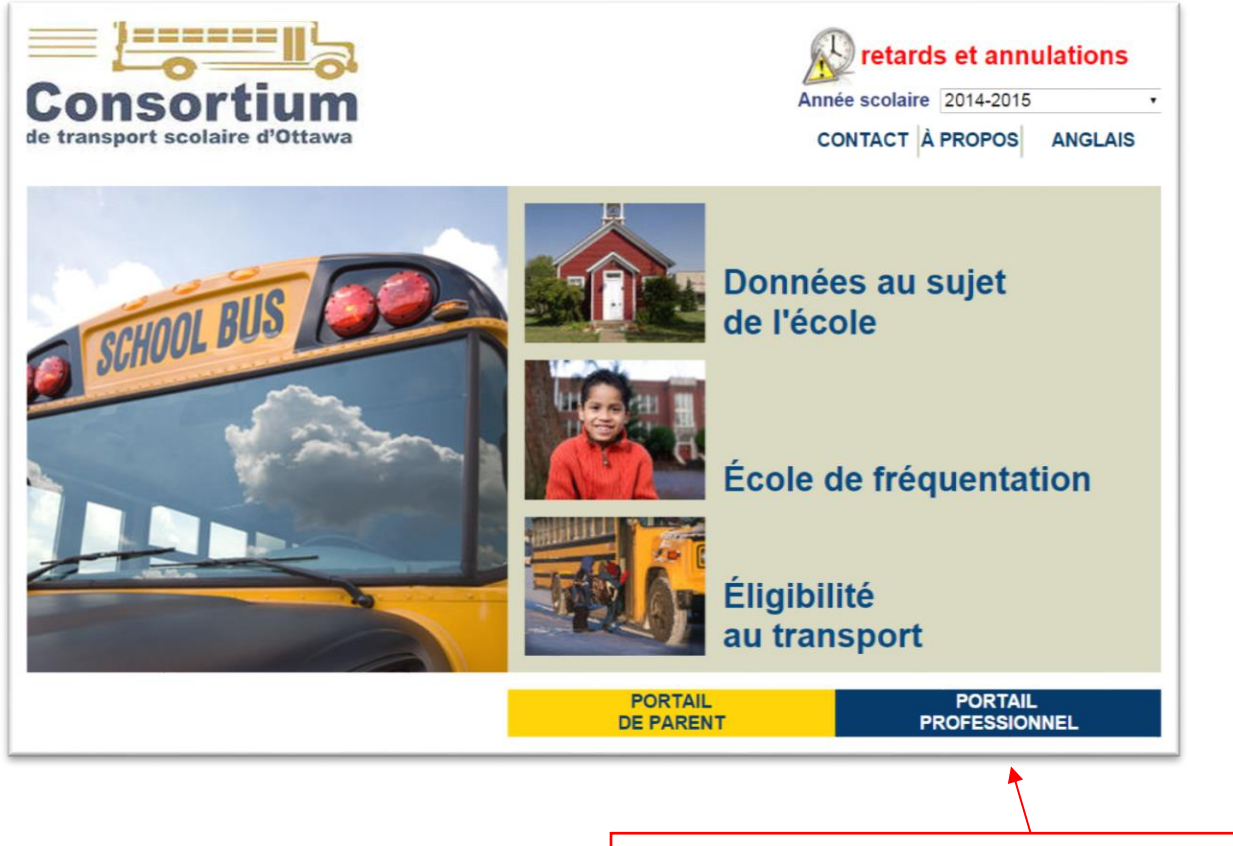

Cliquer ici pour accéder à votre compte

| SCHOOL BUS                                                                                                    |                                                                                                    |
|----------------------------------------------------------------------------------------------------|----------------------------------------------------------------------------------------------------|
|                                                                                                    | CONTACT A PROPOS ACCUE                                                                                      |
|                                                                                                    |                                                                                                    |
| DUVRIR UNE SESSION                                                                                                    |                                                                                                    |
| Nom-dutilizateur                                                                                                    |                                                                                                    |
|                                                                                                    |                                                                                                    |
| *                                                                                                    |                                                                                                    |
| Mot de passe:                                                                                                    |                                                                                                    |
| *                                                                                                    | Entrer vos informations ici                                                                                 |
| Mémoriser mes informations.                                                                                                    |                                                                                                    |
| Vous avez oublié votre mot de passe?                                                                                                    |                                                                                                    |
| Ouvrir une session                                                                                                    |                                                                                                    |
| otre rapport de confidentialité va ici.                                                                                                    |                                                                                                    |
| rs efforts sont encounts pour que l'information soit précise et à jour. S'il y a une différence en ce qui apparaît à l'écran<br>Instituceur Maint rené leur interneur denordier de l'Échipter i des | et l'information de l'école, l'information du service de transport scolaire prendra précédence. "GEOREF" et |

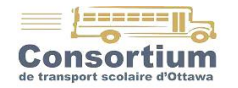

# Menu d'accueil

Le menu ci-dessous vous permet d'effectuer plusieurs opérations. Vous trouverez une description pour chacune d'elle dans les pages de ce manuel.

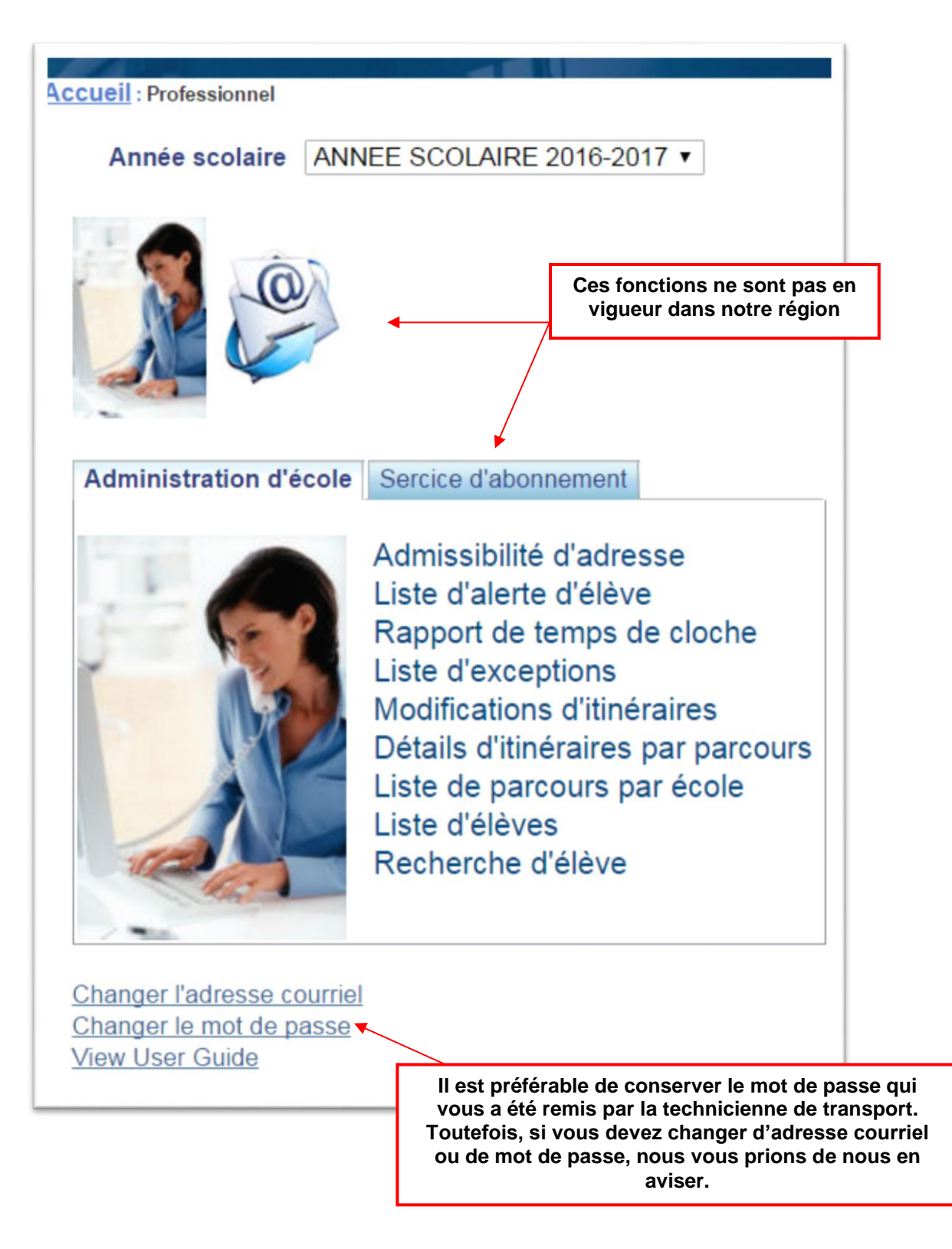

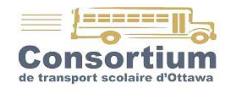

# Terminologie BusPlanner Web

#### Numéros d'itinéraires

L'itinéraire d'un autobus dessert une ou plusieurs écoles par jour. En général, il est composé des trois premières lettres du nom du transporteur qui en est responsable, suivies de deux ou trois chiffres. Par exemple, l'itinéraire **CAM**112 est effectué par la compagnie Autobus **Cam**peau et l'itinéraire **417**25 par la compagnie **417** Bus Lines.

L'information la plus importante pour vous est cependant le numéro du parcours (ID de parcours).

#### Numéros de parcours

Le numéro de parcours est associé à une école en particulier. Il est affiché à l'avant ou sur le côté de chaque autobus. Il est composé du code-école suivi de deux chiffres et de l'abréviation indiquant le moment du parcours (AM ou PM).

Il peut arriver que deux transporteurs partagent le parcours d'une école en matinée et en aprèsmidi. Par exemple, la compagnie 417 pourrait être responsable du parcours DPN04\_AM et la compagnie Roxborough du parcours DPN04\_PM.

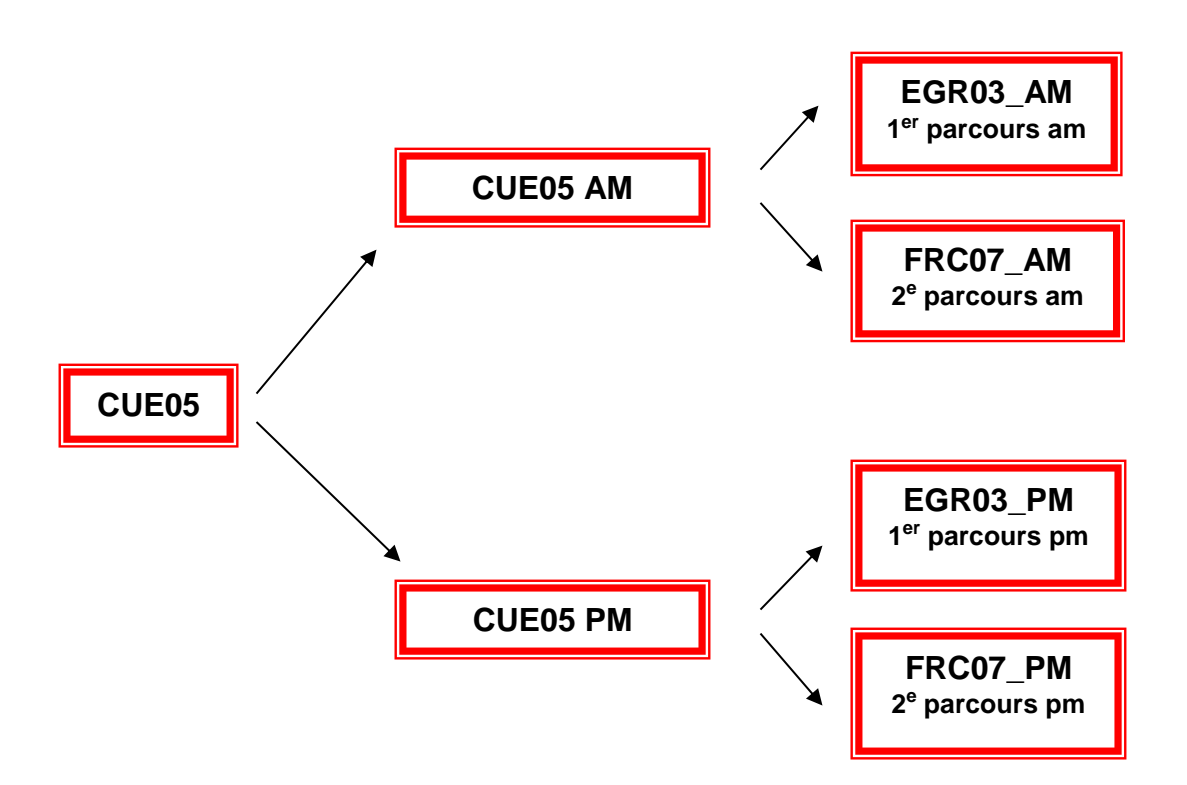

#### **Codes de transport**

Nous avons inséré à la page suivante les codes de transport qui peuvent être associés aux élèves, selon le type de service qui leur est attribué. Ils peuvent vous être utiles pour extraire des listes et procéder à des recherches rapides.

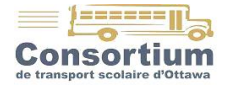

# Liste des codes de transport scolaire

**B** = AUTOBUS RÉGULIER

BAS = ÉLÈVES HORS SECTEUR, MAIS TRANSPORT APPROUVÉ PAR SURINTENDANCE

**BFR** = AUTOBUS FAUTEUIL ROULANT

**BH** = TRANSPORTÉ « HAZARD «

**BG** = AUTOBUS AVEC TRANSPORT DE CHEZ LA GARDIENNE (utiliser seulement pour identifier les élèves dont l'admissibilité de l'adresse à domicile est «out of bounds », « walker » ou « hazard »

**BL** = ÉLÈVE DONT L'ADMISSIBILITÉ EST « WALKER », MAIS DONT LA DISTANCE (domicile à l'école) EST TOUT PRÈS DE LA LIMITE MAX DE MARCHE

CGP = CLAUSE GRAND-PÈRE

CT = TRANSPORT COURTOISIE

**CTG =** TRANSPORT COURTOISIE CHEZ GARDIENNE

**CT-HS =** COURTOISIE HORS SECTEUR

**G** = GARDERIE DE L'ÉCOLE

G-TPM = GARDERIE DE L'ÉCOLE AM SEULEMENT, MAIS TRANSPORTÉ PM

**HT** = HORS TERRITOIRE

**HT-TPM** = HORS TERRITOIRE, MAIS TRANSPORTÉ PM

**MG** = MARCHEUR, MAIS À PARTIR DE CHEZ LA GARDIENNE (utiliser seulement pour identifier les élèves dont l'admissibilité de l'adresse à domicile est «out of bounds », « bussed » ou « hazard »

MG-TPM = MARCHEUR AM À PARTIR DE CHEZ LA GARDIENNE, MAIS TRANSPORTÉ PM

M = MARCHE DE L'ADRESSE À DOMICILE

M-TPM = MARCHE DE L'ADRESSE À DOMICILE, MAIS TRANSPORTÉ PM

LN = ÉLÈVES DANS LE SECTEUR DE LAMOUREUX QUI NE VEULENT PAS Y ALLER, DONC VONT À L'ÉCOLE LA PLUS PROCHE (l'élève sera « out of bounds » avec LN comme « travel code »

**OCM =** OC TRANSPO AVEC PASSE MENSUELLE

**OCE** = ÉLÈVES AVEC LAISSEZ-PASSER EXPRESS

**OCMED=** TRANSPORT EN COMMUN CERTIFICAT MÉDICAL

**OC LEDUC** = TRANSPORT EN COMMUN DE ROCKLAND

**OC CONC** = OC TRANSPO POUR ÉLÈVES EN CONCENTRATION

OC 23 = OC TRANSPO POUR ÉLÈVES DE SECTION 23 (LE TRANSIT)

**OC SFA =** ÉLÈVES DU SECTEUR SFA QUI FRÉQUENTENT AUTRE SECONDAIRE QUE FRO

**PT** = PROPRE TRANSPORT

**PT-TPM** = PROPRE TRANSPORT, MAIS TRANSPORTÉ PM

Q = POUR IDENTIFIER LES ÉLÈVES EN PROVENANCE DU QUÉBEC (Jeanne-Lajoie)

T CONC = ÉLÈVE EN CONCENTRATION TRANSPORTÉ AUTRE QUE OC TRANSPO

**TSPV** = TRANSPORT SPÉCIAL VOITURE

TSPV23 = TRANSPORT SPÉCIAL VOITURE SECTION 23 (LE TRANSIT)

**TRV** = TRANSPORT RÉGULIER VOITURE

**TCM** = TRANSPORT AVEC CERTIFICAT MÉDICAL

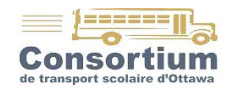

# Actions possibles pour les écoles

# I. Admissibilité d'adresse

#### Vérifier l'admissibilité au transport à partir d'une adresse précise

Cette commande affiche les écoles de secteur possibles et les niveaux scolaires qui y sont offerts ; la distance entre le domicile et l'école ; elle indique si le transport est offert à partir de cette adresse.

Les termes pouvant apparaître sous la colonne « Éligibilité » sont les suivants :

- **Bussed** : signifie que l'adresse est admissible au transport scolaire
- **Hazard** : signifie que l'adresse est située dans un secteur où le transport est offert pour des raisons de sécurité
- **Out of bounds :** signifie que l'adresse est située à l'extérieur du secteur de fréquentation de l'école
- **Out of district** : signifie que l'adresse est à l'extérieur des limites du territoire desservi par le Consortium de transport scolaire d'Ottawa
- Unknown : signifie qu'il est impossible de déterminer l'admissibilité d'un élève à partir de son adresse (très rare)
- **Walker** : signifie que cette adresse est située à l'intérieur de la zone de marche de l'école, selon l'âge de l'élève (voir la politique CTSO014 disponible sur notre site internet)

| <u>ccueil:Pro</u><br>Éligib | l <u>fessionnel</u> ∶Admissibilité d'adresse<br>ilité d'adresse |                                |                      |                              |
|-----------------------------|-----------------------------------------------------------------|--------------------------------|----------------------|------------------------------|
| Numéro (                    | Civique: 32 Rue: KETTLEB                                        | (ST V                          | ille: OTTAWA T       |                              |
| Consen.                     | Nouvelle Recherche Soumettre                                    | e                              | au. 11 ·             |                              |
| École<br>FPT: Ce            | ntre professionnel et technique Minto                           | Années scolaires<br>9.10.11.12 | Distance Code de tra | nsport Éligibilité<br>Bussed |
| FRO: Co                     | ollège catholique Franco-Ouest                                  | 11.12                          | 6.57 km              | Bussed                       |

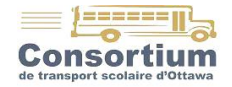

## **II.** Liste d'exception

Afficher les secteurs pour lesquels le transport est fourni par mesure de sécurité

Le transport attribué pour des raisons de sécurité est revu chaque année. Les critères d'évaluation de la sécurité des piétons sont énumérés dans la politique CTSO024 disponible sur notre site internet.

Les niveaux scolaires touchés par la mesure de sécurité sont indiqués pour chaque artère, intersection ou voie ferrée. Dans l'exemple ci-dessous, les élèves de 9<sup>e</sup> à 12<sup>e</sup> année qui résident de l'autre côté du chemin Eagleson ne sont pas admissibles au transport pour se rendre à leur école.

Cliquer sur le ID d'exception pour plus de détails et une carte affichant le secteur desservi par le transport scolaire.

| <u> Accueil</u> : <u>Professionnel</u> : Li | ste d'exception   |                     |
|---------------------------------------------|-------------------|---------------------|
|                                             |                   |                     |
| Liste d'except                              | tion              | Format d'Impression |
|                                             |                   |                     |
| École Maurice-Lapointe                      | • ▼               |                     |
| Actif ID d'exertion                         | Description       | Tuno                |
| Actil ID d exeption                         | Description       | Type                |
| True <u>EKS_01</u>                          | HAZARD CHEMIN EAC | GLESON 1 Å 6 HAZ    |
| True EKS 02                                 | HAZARD CHEMIN EAC | GLESON 7-8 / HAZ    |
|                                             |                   |                     |

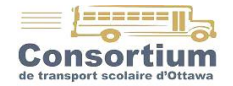

# III. Modifications d'itinéraires

Afficher les changements apportés au transport scolaire

- 1. Spécifier la période de rapport désirée (par défaut, les changements faits depuis votre dernière visite seront affichés)
- 2. Sous Type de vue, cocher Liste des changements de circuits à la droite de l'écran
- 3. Cliquer sur Afficher au-dessous du nom de l'école, à gauche de l'écran

La mention Student removed signifie que l'étudiant n'est plus inscrit sur le parcours en question

Veuillez noter que le Consortium ne télécopie plus les changements aux écoles. Il est donc impératif que vous consultiez ces changements chaque matin.

- > Pour exporter un document à imprimer, cliquer sur Sauvegarder au format PDF
  - La phrase Votre fichier est prêt apparait
  - Cliquer sur Téléchargement
- > Pour afficher une description de l'itinéraire, cliquer sur ID d'itinéraire
- > Pour afficher une liste des élèves assignés à chaque arrêt, cliquer sur *ID de parcours*
- Pour afficher le dossier de l'élève et les détails de son transport, cliquer sur son nom (voir page suivante)

|                         | 4                         |                  |                            |                            |                                                                                  |                      |
|-------------------------|---------------------------|------------------|----------------------------|----------------------------|----------------------------------------------------------------------------------|----------------------|
| Accueil : Professionnel | : Modifications d'itinéra | aires            |                            |                            |                                                                                  | Branché comme franco |
| Modification            | ns d'itinéra              | ire              |                            |                            |                                                                                  |                      |
| École                   | Franco-Cité V             |                  |                            |                            |                                                                                  |                      |
| Période de rapport      | O Depuis la derni         | ière connexion   |                            | Type de vue                | Liste des circuits                                                               |                      |
|                         | Pendant Hier              | 7                |                            |                            | I iste des changements de circuit                                                |                      |
|                         | Formation Financial       |                  |                            |                            | e Liste des changemente de cheair                                                |                      |
|                         |                           |                  |                            |                            |                                                                                  |                      |
|                         | 20/03/2017                | 00:01:00 😜 2     | 8/03/2017 🕮 23:59:00       | <b>V</b>                   |                                                                                  |                      |
|                         |                           |                  |                            |                            | Cacher les changements d'arrêt d'é                                               | cole pour les élèves |
|                         |                           |                  |                            |                            | Afficher Tout r cha                                                              | nges                 |
|                         |                           |                  |                            |                            |                                                                                  |                      |
| Rap                     | ports de circuit          |                  |                            |                            |                                                                                  |                      |
| Afficher                |                           |                  |                            | Sau                        | verarder les changements à Excel                                                 |                      |
| Sau                     | uvegarder au forma        | t PDF 🕑 Modific  | ations 🗏 Détails 🗏 Directi | ons Cartes                 | vegaraer les changements à Excer                                                 |                      |
|                         | -                         |                  |                            |                            |                                                                                  |                      |
|                         |                           | 7                |                            |                            |                                                                                  |                      |
| Votre fichier est prêt  | . <u>Téléchargement</u>   |                  |                            |                            |                                                                                  |                      |
| Date II                 | D d'itinéraire Typ        | e ID de parcours |                            |                            | Description                                                                      |                      |
| 2017-03-23 07:43        | CUE05 AM                  | FRC07_AM         | Student removed [I         | from Bus Stop [            | ST BERNARD ST & QUAIL DR]Effective[                                              | Thu, Mar 23, 2017]   |
| 2017-03-21 11:36        | CUE05 AM                  | FRC07_AM         | Student [[                 | Retire Date changed to [V  | Ned, Mar 22, 2017] for Bus Stop [ST BER                                          | NARD ST & QUAIL DR]  |
| 2017-03-23 07:43        | CUE05 PM                  | FRC07_PM         | Student removed [[         | from Bus Stop [            | ST BERNARD ST & QUAIL DR]Effective[                                              | Thu, Mar 23, 2017]   |
| 2017-03-21 11:36 (      | CUE05 PM                  | FRC07_PM         | Student                    | Retire Date changed to [V  | Ned, Mar 22, 2017 for Bus Stop [ST BER                                           | NARD ST & QUAIL DRJ  |
| 2017-03-24 15:07 (      | CUE11 PM                  | EDC14_PM         | Student l                  | I Potiro Dato changed to [ | TSUU WALKLEY RUJERECIVELER, Mar 24,<br>Eri, Mar 24, 2017, for Bus Story 1500 WAL |                      |
| 2017-03-22 15:05 5      |                           | FRG14_FM         |                            | Retire Date changed to fr  | -11, Mai 24, 2017 101 Dus Sile [1300 WAI                                         |                      |
|                         |                           |                  | 1/                         |                            |                                                                                  |                      |
|                         |                           |                  |                            |                            |                                                                                  |                      |
|                         |                           | Nom o            | le l'élève                 | Da                         | te d'entrée en vigueur du change                                                 | ement                |
|                         |                           |                  |                            |                            |                                                                                  |                      |

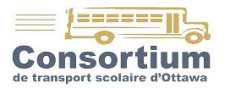

#### Exemple de renseignements de l'élève

Accueil : Professionnel : Recherche d'élève : Sommaire

| Nom de l'é<br>Marie-Curie (EMC):<br>Instructions: Gardi | l <b>ève</b><br>3<br>ienne au 18 | 1, Forestglade, Unité 100, AM-PM 613-700 | Éligibilité: Éligible au transport<br>)-8208 | Horaire: Tous les jours          |
|---------------------------------------------------------|----------------------------------|------------------------------------------|----------------------------------------------|----------------------------------|
| À l'école:                                              |                                  |                                          |                                              |                                  |
| Lieu<br>d'Embarquement:                                 | 08:23                            | SADDLE CRES & ESSON ST (SUD)             | Route: 417101 Parcours: EMC01_A              | M 417 Bus Lines Ltd. 613-764-21  |
| Lieu de<br>Débarquement:                                | 08:45                            | DÉBARCADÈRE AUTOBUS EMC                  |                                              |                                  |
| From School:                                            |                                  |                                          |                                              |                                  |
| Lieu<br>d'Embarquement:                                 | 15:35                            | DÉBARCADÈRE AUTOBUS EMC                  | Route: 417101 Parcours: EMC01_P              | 2M 417 Bus Lines Ltd. 613-764-21 |
| Lieu de<br>Débarquement:                                | 16:00                            | ESSON ST (SUD) & SADDLE CRES             |                                              |                                  |
| View Details                                            | -                                |                                          |                                              |                                  |

Le bouton « View details » permet de voir les renseignements personnels de l'élève, tels que son adresse et les personnes à contacter.

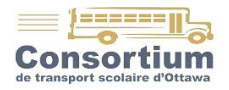

# IV. Détails d'itinéraires par parcours

Extraire une description complète des parcours

La description peut inclure :

- École, niveau, adresse et téléphone des élèves
- Séquence, heure et emplacement des arrêts
- Équipement (besoin particulier d'un élève)

|                                                 | AEC01_PM   -Tous les parcours-<br>AEC01_AM<br>AEC01_PM<br>AEC02_AM<br>AEC02_PM<br>AEC03_AM |                        |                                  |    |
|-------------------------------------------------|--------------------------------------------------------------------------------------------|------------------------|----------------------------------|----|
| Accueil : Professionnel : Détails sur l'itinéra | AEC03_PM<br>AEC04_AM                                                                       |                        |                                  |    |
| Détails de circuit                              | AEC04_PM<br>TAEC01_AM<br>TAEC01_PM                                                         |                        | Afficher à l'écran               |    |
| Je voudrais choisir plusieurs parco             | ours                                                                                       |                        |                                  |    |
| École Arc-en-ciel • Parcours                    | Tous les parcours- 🔻                                                                       | VariationTout •        | Afficher Sauvegarde au format PE | )F |
| Options d'élève                                 |                                                                                            |                        |                                  |    |
| No de téléphone 🗹 Type de si                    | iège 🕜 Équipement                                                                          | t 🗹 Instructions 🗹 Adr | resse                            |    |

#### V. Liste de parcours par école

#### Extraire une liste de tous les parcours desservant une école

La liste inclut toujours :

- Le numéro de l'itinéraire
- Les écoles desservies par cet itinéraire
- Les heures de début et de fin des parcours
- Le kilométrage parcouru
- Le nombre d'arrêts prévus
- Le nombre d'élèves à bord

| ccueil : Professio | nnel : Liste de parcours |                |           |         |             |        |           |
|--------------------|--------------------------|----------------|-----------|---------|-------------|--------|-----------|
| Liste de p         | arcours                  |                |           |         |             |        |           |
| École des Sent     | iers • Afficher          | Sauvegarde     | au format | PDF     |             |        |           |
| ID d'itinéraire    | Description              | ID de parcours | Début     | Fin     | Kilométrage | Arrêts | Passagers |
| 41704              | GRN, EGL (DST)           | GL09 AM        | 8:05 AM   | 9:01 AM | 25751.90 m  | 18     | 45        |
| 41704              | GRN, EGL (DST)           | GL09_PM        | 3:39 PM   | 4:35 PM | 23329.48 m  | 17     | 44        |

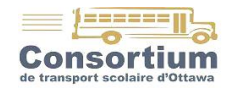

### VI. Liste d'élèves

Extraire des listes variées d'élèves

Cette liste peut inclure les options suivantes, au choix :

- Niveau scolaire
- Code de transport des élèves
- Parcours AM et PM
- Dates d'entrée en vigueur ou de retrait du transport
- Les arrêts d'autobus auxquels ils sont assignés
- Les élèves qui ne sont pas inscrits au service de transport

Note : Tous les numéros de parcours des élèves inscrits sur plus d'un autobus (garde partagée) apparaitront automatiquement dans la liste.

Il est recommandé d'ouvrir la liste dans Excel, afin de trier et filtrer l'information selon vos besoins.

| Accueil - Professionnel - Liste d'élives  |                 |                                   |          |            | Branché       |
|-------------------------------------------|-----------------|-----------------------------------|----------|------------|---------------|
|                                           |                 |                                   |          |            | Draneno       |
| Liste d'élèves                            |                 |                                   |          |            |               |
| École Charlotte-Lemieux •                 |                 |                                   |          | Ouvrir d   | lans Excel    |
| Montrer le transport au côté de maison de | ) l'élève 🔲 Inc | lure les dates valides & retraits |          |            |               |
| Inclure les parcours-IDs                  | 🗆 Inc           | lure les arrêts                   |          |            |               |
| Montrer seulement un ensemble d'arrêts a  | actif 🛛 🗆 Inc   | lure l'adresse de transport       |          | 4          |               |
| Inclure les élèves non-transportés        | Trier p         | ar: Nom                           | Afficher | Sauvegarde | au format PDF |
|                                           |                 | Nom                               |          |            |               |
|                                           |                 | Itinéraire AM, Nom                |          |            |               |
|                                           |                 | Parcours PM, Nom                  |          |            |               |
| Toujours cocher les 2 premières options   |                 | Niveau, Nom                       |          | Options    | de tri        |
|                                           |                 | Itinéraire AM, Niveau, Nom        |          |            |               |
|                                           |                 | Parcours PM, Niveau, Nom          |          |            |               |
|                                           |                 | Foyer, Nom                        |          |            |               |

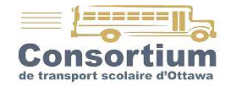

#### VII. Recherche d'élève

Trouver rapidement les données de transport d'un ou de plusieurs élèves

S'applique aux élèves de votre école seulement.

Options de recherche possibles :

- Admissibilité
- Code de transport
- Niveau scolaire

| Cherche d'é                                                                                                  | lève                      |                                                               |           |       |
|----------------------------------------------------------------------------------------------------|---------------------------|---------------------------------------------------------------|-----------|-------|
| Nom de famille:<br>Prénom:<br>Numéro de l'élève:<br>ID de rechangre:<br>ID du district:<br>École:<br>Niveau: | CECCE ▼<br>Sainte-Marie ▼ | Éligibilité:<br>Code de transport:<br>Transporteur:<br>Groupe | Choisir ▼ | ·<br> |

#### Exemple de résultat de recherche

Élèves de deuxième année dont le code de transport est « Hazard » :

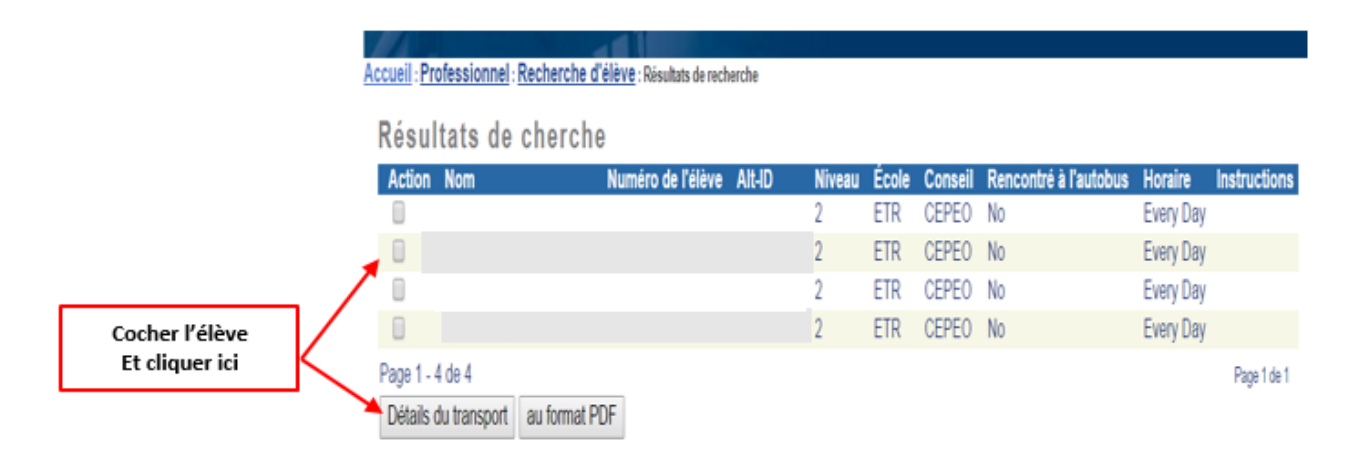